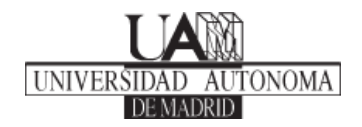

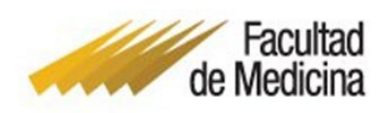

## SOLICITUD DE INSTANCIAS SIGMA

## INFORMACIÓN GENERAL

A través de la plataforma <u>Sigm@ Estudiante</u> se tramitarán las siguientes solicitudes:

- Modificación y anulación de matrícula, total o parcial.
- Reconocimiento de ECTS por actividades universitarias
- Acreditación del nivel de inglés.
- Cambio de turno.
- Convocatoria anticipada
- Tribunal de Compensación Curricular.
- Entrega de documentación de matrícula (Familias numerosas, certificado de discapacidad, mandato de domiciliación SEPA, ...), siempre acompañado con el documento "<u>Declaración responsable de</u> <u>veracidad de copias aportadas</u>".
- Certificados que no pueden obtenerse a través de la <u>Sede</u> (Becas de Excelencia, Seguro escolar, ...).

## **PROCEDIMIENTO**

Se debe acceder a <u>Sigm@ Estudiante</u> utilizando el correo estudiantil de la UAM.

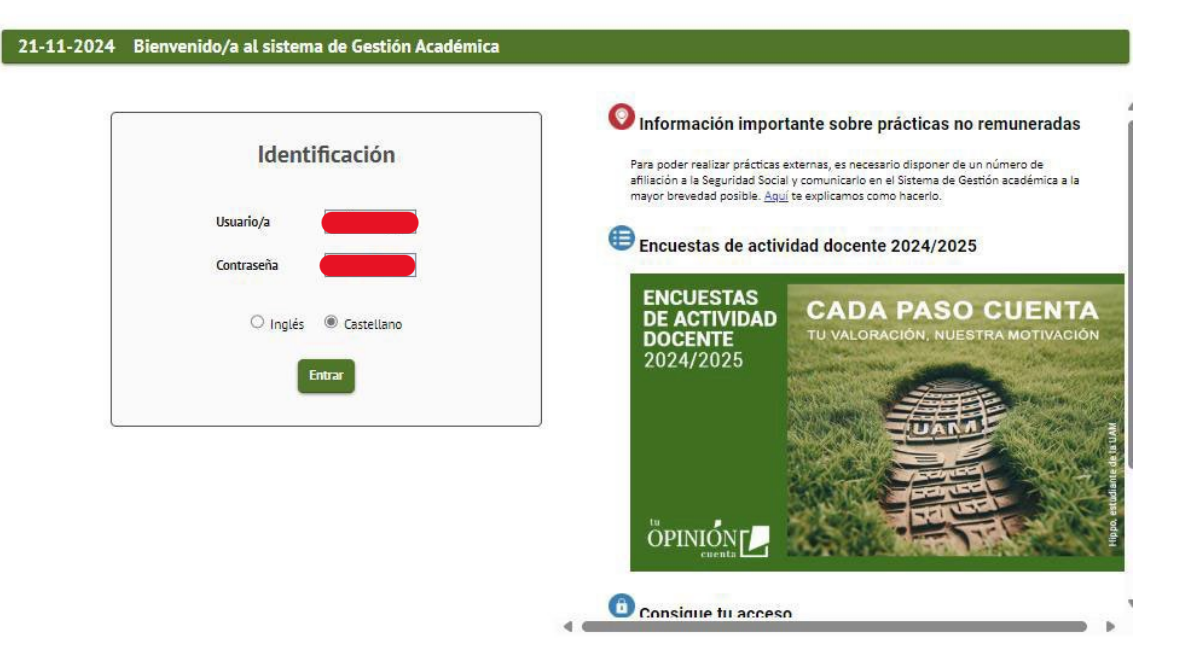

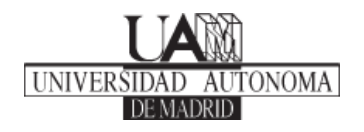

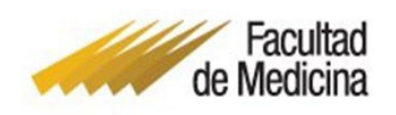

Tras acceder a la plataforma, se debe entrar en el apartado Solicitud de instancias, donde se abrirá un apartado con "Mis solicitudes" y "Nueva Solicitud".

| Ma  | atrícula                        |                        |                     |         |        |              |                |                 |              |           |                       |                       |                   |           |
|-----|---------------------------------|------------------------|---------------------|---------|--------|--------------|----------------|-----------------|--------------|-----------|-----------------------|-----------------------|-------------------|-----------|
| Mo  | ovilidad                        |                        |                     |         |        |              |                |                 |              |           |                       |                       |                   |           |
| Pu  | blicación H                     | oraria                 |                     |         |        |              |                |                 |              |           |                       |                       |                   |           |
| So  | licitud de ir                   | nstancia               | is                  |         |        |              |                |                 |              |           |                       |                       |                   |           |
| De  | pósito on-l                     | ine de t               | esis                |         |        |              |                |                 |              |           |                       |                       |                   |           |
| Ta  | sas sigm@                       |                        |                     |         |        |              |                |                 |              |           |                       |                       |                   |           |
| Mis | Resultados                      | ueva solicitu<br>ID ↓î | ıd<br>Estudiante ↓† | NIA 🎝   | DNI 11 | Prioridad ↓ĵ | Centro Jî      | Estudio Jĵ      | Solicitud Jî | Estado Jî | Fecha<br>solicitud ↓₹ | Fecha<br>resolución 1 | Última<br>modific | cación 🖡  |
|     |                                 |                        |                     |         |        | Nin          | gún dato dispo | nible en esta t | abla         |           |                       |                       |                   |           |
|     | Mostrar 10<br>Mostrando registr | v registros            | de un total de 0 re | gistros |        |              |                |                 |              |           |                       |                       | Anterior          | Siguiente |

Y a continuación podrá seleccionar la categoría, y en el caso de que no aparezca deberá utilizar el "Modelo de Instancia General".

En este vínculo, nos aparece primero la Normativa que se aplica en cada una de las Facultades. También encontrará las pestañas de "Documentación" y "Calendario y plazos". Para iniciar el trámite, hay que pulsar "Iniciar trámite".

| UAM de Madrid | Tramitador de solicitudes                                                                             |
|---------------|----------------------------------------------------------------------------------------------------|
| Mis trámites  | Mis trámites                                                                                          |
|               | Mis solicitudes           Nueva solicitud           Categoría -           Modelo de Instancia General |

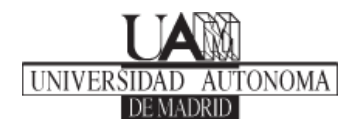

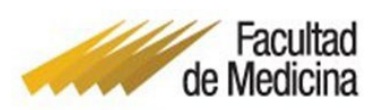

| ioueio u       | e Instancia Ge          | eneral                                                                           |
|----------------|-------------------------|----------------------------------------------------------------------------------|
| Normativa      | Documentación           | Calendario y plazos                                                              |
| Antes de relle | nar esta solicitud comp | pruebe que para el trámite que desea realizar no existe un procedimiento y plazo |
| Escuela Polite | ecnica Superior         |                                                                                  |
| Facultad de C  | liencias                |                                                                                  |
| Facultad de E  | erecho                  |                                                                                  |
| Facultad de C  | iencias Económicas y    | Empresariales                                                                    |
| Facultad de F  | ilosofía y Letras       |                                                                                  |
| Facultad de N  | ledicina                |                                                                                  |
| Facultad de F  | ormación de Profesora   | ido y de la Educación                                                            |
|                | sicología               |                                                                                  |

Aparecerá en pantalla sus datos personales y los distintos expedientes que tenga en la Universidad Autónoma de Madrid. Debe acceder al expediente respecto al que quiere hacer la solicitud, ya sea de Grado o Máster. Para acceder, debe pulsar el símbolo que se asemeja a un cursor blanco en un recuadro verde **D**.

| Selecc  | ionar estudio                                      | Datos de la solid                                                              | citud Documentación                                                                                   | Confirmación                                                                                                    |
|---------|----------------------------------------------------|--------------------------------------------------------------------------------|----------------------------------------------------------------------------------------------------|----------------------------------------------------------------------------------------------------|
| Sele    | ccionar e                                          | studio                                                                         |                                                                                                    |                                                                                                    |
|         |                                                    |                                                                                | Bu                                                                                                    | scar                                                                                                    |
|         |                                                    |                                                                                |                                                                                                    |                                                                                                    |
| Estudio | s<br>Tipo de<br>estudio 🏾 🖡                        | Centro                                                                         | Plan 👔                                                                                                | Estado del expediente                                                                                                    |
| Estudio | s<br>Tipo de<br>estudio<br>5 - Grado               | Centro II<br>104 - Facultad de<br>Ciencias                                     | Plan 11<br>445 - Graduado/a en Biología                                                               | Estado del expediente<br>Cerrado por estar solicitado<br>y/o en posesión del título                                                           |
| Estudio | s<br>Tipo de<br>estudio<br>5 - Grado<br>6 - Máster | Centro       104 - Facultad de<br>Ciencias       106 - Facultad de<br>Medicina | Plan J1<br>445 - Graduado/a en Biología<br>702 - Máster en Bioinformática<br>y Biología Computacional | Estado del expediente<br>Cerrado por estar solicitado<br>y/o en posesión del título<br>Cerrado por abandono o por<br>solicitud del interesado |

Lo primero que le aparecerá será "Datos de la solicitud", donde deberá cumplimentar los apartados Expongo y Solicito en función de lo que vaya a solicitar. En caso de modificación, anulación o ampliación de matrícula deberá indicar el código y nombre completo de las asignaturas. Desde aquí continuará al apartado

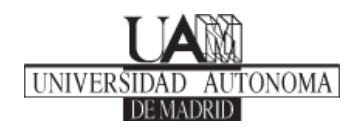

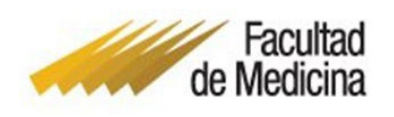

de "Documentación", donde podrá adjuntar la documentación que sea necesaria para su solicitud. El peso máximo por documento es de 5 MB, pudiendo adjuntar varios documentos. Es necesario que el título del documento no contenga tildes o el sistema devolverá un error indicando que el nombre del documento contiene caracteres no permitidos.

| Seleccionar estudio Datos de la solicitud Documentación Confirmación                                                                                                    | Nuevo documento                                                                                                    |
|----------------------------------------------------------------------------------------------------|----------------------------------------------------------------------------------------------------|
| Datos de la solicitud                                                                                                    | Peso máximo: 5 MB<br>Tipo de ficheros permitidos: .pdf,.doc.,.docx                                                                     |
| Expongo                                                                                                    | Tipo de documentación Estudiante Observaciones                                                                                         |
| Solicito                                                                                                    | Documento                                                                                                    |
| INFORMACIÓN BÁSICA SOBRE EL TRATAMIENTO DE LOS DATOS PERSONALES In cumplimiento de lo dispuesto en el Reglamento (UE) 2016/079, General de Protección de Datos (RGPD) y en la Ley Orgánica 3/2018, de 5 de diciembre, de Protección de Datos Personales y Garantía de los Derechos Digitales (LOPDODO), le informamos que los datos de carácter personal obtenidos mediante la cumplimentación del presente formulario van a se tratados con El UARIÓN con la finalidad de Gestionar su solicitud | Documentos adjuntos                                                                                                    |
| La Universidad se encuentra legitimada para el tratamiento de sus datos personales por ser necesarios para el<br>cumplimiento de una misión realizada en interés público e en el ejercicio de poderes públicos (art 6.1e) del RGPD)<br>Los datos proporcionados se conservarán durante el tiempo necesario para la finalidad para la que han sido                                                                                                    | ix ix                                                                                                    |
| recabados y podrán comunicarse a otras unidades de la propia o distinta universidad.<br>De acuerdo con la normativa vigente podrá ejercer los derechos de acceso, rectificación, limitación, supresión y<br>opocición al tratamiento de sus díados enviando un correo electrónico a la dirección<br>delegada protecciondedatos @uanx.es                                                                                                    |                                                                                                    |
| Puede consultar la información adicional y detallada sobre el tratamiento de sus datos personales en nuestra página<br>https://www.uam.es/uam/politica-privacidad                                                                                                    | ripo e documento: uodurentascon<br>Esuldante Tipo de documento: Documentación<br>Añadido: 21/11/2024 Estudiante<br>Añadido: 21/11/2024 |
| ♦ Anterior → Siquiente                                                                                                    |                                                                                                    |

Tras haberlo cargado todo, solo faltaría confirmar la solicitud. Se generará un resguardo de su solicitud que podrá descargar como justificante del trámite.

| Seleccionar estudio                                                                         |                                                                                            | Datos de la solicitud | Documentación | Confirmación |
|---------------------------------------------------------------------------------------------|--------------------------------------------------------------------------------------------|-----------------------|---------------|--------------|
| Datos de la solicitud                                                                       |                                                                                            |                       |               |              |
| Solicito<br>Expongo                                                                         |                                                                                            |                       |               |              |
| iocumentación                                                                               | i                                                                                          |                       |               |              |
|                                                                                             |                                                                                            |                       |               |              |
| descargar (19).pdf<br>Tipo de documento: Documentación<br>Estudiante<br>Añadido: 21/11/2024 | descargar (20).pdf<br>Tipo de documento: Documentació<br>Estudiante<br>Añadido: 21/11/2024 | n                     |               |              |

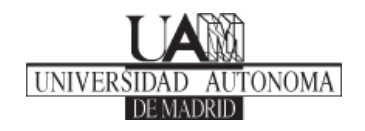

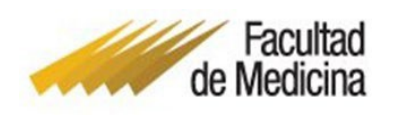

Tras completar su solicitud, podrá volver a "Mis solicitudes" donde figurará su nueva solicitud y el estado de esta (Pendiente de tramitar, En trámite, Favorable, ...). Todas las comunicaciones de harán a través del apartado de "Avisos" dentro de la solicitud.

Se recomienda acceder a la aplicación por si hubiera un aviso de relevancia para la resolución.

En caso de que la Administración le requiera nueva documentación, podrá adjuntarla en el apartado de "Documentación". Si necesita incluir alguna anotación, puede incluirla pulsando en "Añadir Anotación" en el apartado "Avisos", <u>en ningún caso deberá generar otra solicitud.</u>

|                                                                                                    | Mis solicitudes N                                                                                               | ava solicitud                                           |                                          |                                  |           |                 |                            |                              |                             |                       |                 |                  |                                                     |
|----------------------------------------------------------------------------------------------------|----------------------------------------------------------------------------------------------------|---------------------------------------------------------|------------------------------------------|----------------------------------|-----------|-----------------|----------------------------|------------------------------|-----------------------------|-----------------------|-----------------|------------------|-----------------------------------------------------|
|                                                                                                    | Resultados                                                                                                    |                                                         |                                          |                                  |           |                 |                            |                              |                             |                       |                 |                  |                                                     |
|                                                                                                    |                                                                                                    | 1D 11                                                   | Estudiante                               | IT NIA IT                        | DNI IT    | Prioridad 11    | Centro 11                  | Estudio 11                   | Solicitud                   | Estado 11             | Fecha solicitud | Fecha resolución | Última modificació                                  |
|                                                                                                    | 12 · • •                                                                                                    | 2461                                                    |                                          |                                  |           | Sin especificar | 104 - Facultad de Ciencias | 445 - Graduado/a en Biología | Modelo de Instancia General | Pendiente de tramitar | 21/11/2024      |                  | 21/11/2024                                          |
|                                                                                                    |                                                                                                    | 2393                                                    |                                          |                                  |           | Sin especificar | 104 - Facultad de Ciencias | 445 - Graduado/a en Biología | Modelo de Instancia General | Desfavorable          | 20/11/2024      | 20/11/2024       | 20/11/2024                                          |
|                                                                                                    | •                                                                                                    | 1621                                                    |                                          |                                  |           | Sin especificar | 104 - Facultad de Ciencias | 445 - Graduadola en Biología | Modelo de Instancia General | Destavorable          | 17/10/2024      | 17/10/2024       | 17/10/2024                                          |
|                                                                                                    | Mostrar 10                                                                                                    | registros                                               |                                          |                                  |           |                 |                            |                              |                             |                       |                 |                  | Anterior 1 Sig                                      |
|                                                                                                    | Mostrando registr                                                                                               | 0011313001                                              | n total de 3 registri                    | 6                                |           |                 |                            |                              |                             |                       |                 |                  |                                                     |
| s de la solicitud<br>Isos                                                                                     | Documentación Av                                                                                                | os                                                      |                                          |                                  |           |                 |                            |                              |                             |                       |                 |                  |                                                     |
| s de la solicitud<br>Isos<br>↓ Antiguas primero                                                               | Documentación Av                                                                                                | conexión                                                | v 21/11/202                              | 1 11·07·39) - F                  | tudiant   |                 |                            |                              |                             |                       |                 | 02               | + Añadir anotac                                     |
| s de la solicitud<br>visos                                                                                    | Documentación Av                                                                                                | conexiór                                                | n: 21/11/2024<br>mitar)                  | 1 11:07:39) - E:                 | studiante | 8               |                            |                              |                             |                       |                 | 02               | ♣Añadir anotaci<br>1/11/2024 11:4                   |
| os de la solicitud<br>visos<br>↓ Antiguas primero<br>Modelo de Inst<br>Se ha añadido el do                    | Documentación Av<br>Últim<br>ancia General (Pend<br>ocumento: descargar (20).)                                  | os<br>conexión<br>ente de tra                           | n: 21/11/2024<br>mitar)                  | l 11:07:39) - E                  | studiante | 8               |                            |                              |                             |                       |                 | 02               | ♣ Añadir anotaci<br>1/11/2024 11:4                  |
| s de la solicitud<br>visos                                                                                    | Utilimancia General (Pend<br>ancia General (Pend<br>Documento: descargar (20)).<br>Documentación Estudan        | conexión<br>ente de tra<br>ff<br>- Descargar            | n: 21/11/2024<br>mitar)                  | l 11:07:39) - E                  | studiante | 9               |                            |                              |                             |                       |                 | 02               | ♣Añadir anotaci<br>1/11/2024 11:4                   |
| s de la solicitud<br>visos<br>Antiguas primero<br>Modelo de inst<br>Se ha añadido el do<br>Tipo de documento  | Documentación Av<br>Útilm<br>ancia General (Pend<br>coumento: descenya (20),<br>Documentación Estudan<br>(Útilm | conexión<br>ente de tra<br>f<br>- Descargar<br>conexión | n: 21/11/2024<br>mitar)<br>n: 21/11/2024 | 11:07:39) - E:<br>11:07:39) - E: | studiante | 0               |                            |                              |                             |                       |                 | 02               | ★Añadir anotaci<br>1/11/2024 11:4<br>1/11/2024 11:4 |
| os de la solicitud<br>Wisos<br>Antiguas primero<br>Modelo de Inst<br>Se ha añadido el de<br>Tipo de documento | Utilimancia General (Pend<br>Autoumente: decargar (20))<br>Documentación Estudan                                | conexión<br>ente de tra<br>fí<br>- Descargar            | n: 21/11/2024<br>mitar)                  | ↓ 11:07:39) - E                  | studiante | 0               |                            |                              |                             |                       |                 | 02               | + Añadir :<br>1/11/2024                             |